## 4.10.2 Locked Web Browser Options (LockedWeb tab)

Tap the LockedWeb tab to access the Locked Web Browser Configuration.

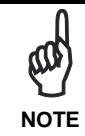

Locked Web Browser is disabled by default. To enable, go to "Advanced settings" on the next page for more information.

For additional information about Locked Web Browser commands and metatags, see section 4.12, Locked Web Browser.

## **Error Page Redirection**

Use the Error Redirection option to provide customized recovery from common errors. When an error occurs, the browser can redirect access to a specified error page with instructions on how to recover from the problem.

| Datalogic Desktop  | Utility OK 🗙    |
|--------------------|-----------------|
| Admin LockedWeb    | Status Win 🔳    |
| Error redirection  |                 |
| (400) Invalid Sy   | ntax 🔻          |
| Error page:        |                 |
|                    |                 |
|                    |                 |
| Full screen        | Trap keys       |
| Status icons       | Exit password   |
| Browser home pag   | e:              |
| file://\Windows\de | efault.htm      |
|                    | Advanced        |
| 灯 🗑 🏵 😏 🌚          | 💮 ▶ 1:33 AM 🛗 🖶 |

Locked Web Configuration Tab

95

Λ

| Error Redirection options |                                                                                                    |  |
|---------------------------|----------------------------------------------------------------------------------------------------|--|
| Error Type                | The "Error Type" pull-down list displays available Error Types:                                                                                                    |  |
|                           | (400) Invalid Syntax, (403) Request Forbidden, (404) Object Not<br>Found, (406) No Response Format, (410) Page Doesn't Exist, (500)<br>Internal Server Error, (501) Server Can't Do That, Generic Error,<br>Network Disconnected |  |
| Error Page                | Edit this textbox to associate a website or html file with the specified error.                                                                                                    |  |
| Other option              | IS                                                                                                    |  |
| Full Screen               | Set the web browser in full screen mode.                                                                                                    |  |
| Status Icon               | Enable or disable the status icons view (see par. 4.10.3). The status icons can be configured on the Status tab of DDU.                                                                                                    |  |
| Trap Keys                 | When checked:                                                                                                    |  |
|                           | <ul> <li>all key presses will be trapped by the Locked Web Browser to<br/>prevent the user from accessing unsafe parts of the system. For<br/>example, pressing Ctrl+O to Open a File will not work;</li> </ul>                  |  |
|                           | <ul> <li>safe key presses (e.g. Alpha numeric) will still get processed by the<br/>Locked Web Browser as normal. For example entering a number in<br/>a text field on a web page;</li> </ul>                                     |  |
|                           | <ul> <li>DL Buttons keys will not work in the LockedWeb Browser;</li> </ul>                                                                                                    |  |
|                           | - all Locked Web Browser command keys will work (e.g. Ctrl+0 to exit).                                                                                                    |  |
|                           | - When unchecked:                                                                                                    |  |
|                           | <ul> <li>all keys will be processed normally by the system and the browser;</li> <li>DL Buttons keys will work normally:</li> </ul>                                                                                              |  |
|                           | <ul> <li>– all Locked Web Browser command keys will work (e.g. Ctrl+0 to<br/>exit).</li> </ul>                                                                                                    |  |
| Exit<br>Password          | When checked, a password will be required before the Locked Web<br>Browser can exit. This password is different than the DDU exit<br>password, with a default value of "0000", and can be changed in the<br>"Advanced" settings. |  |
| Browser<br>Home Page      | This sets the Internet Explorer home page, regardless of the enable state of the Locked Web Browser.                                                                                                    |  |
| Advanced                  | Pressing this button will launch a dialog used to enable Locked Web<br>Browser and to configure Advanced settings.                                                                                                    |  |